## Anleitung zur Registrierung bei i-net Menü

- 1. Rufen Sie die Seite https://eltern.inetmenue.de auf.
- 2. Klicken Sie unten auf "Registrieren".
- 3. Geben Sie Ihre Daten als Elternteil ein.
- 4. Klicken Sie bei "Meine Kinder" auf "Ich möchte mein Kind im i-Net registrieren".
- 5. Machen Sie einen Haken beim Datenschutz.
- 6. Gehen Sie auf "Weiter".
- 7. Rufen Sie nun Ihr *Emailprogramm* auf und bestätigen Sie Ihre Emailadresse, indem Sie auf den Link klicken.
- 8. Nun sind Sie selbst eingeloggt. Falls nicht, loggen Sie sich bitte auf dem Link oben erneut ein.
- 9. Nun klicken Sie auf die Männchen und können unten links Ihr Kind/Ihre Kinder registrieren.

| <br>- |                |   | 8        |
|-------|----------------|---|----------|
| **    | Mareen Lethaus | ሆ | Abmelden |
| -     |                |   |          |

- 10. Geben Sie als **Systemnummer die 702454** ein. Nun müsste die Theodor-Wuppermann-Schule erscheinen.
- 11. Gehen Sie auf "Zur Registrierung".
- 12. Geben Sie Ihre IBAN und den Kontoinhaber ein.
- 13. Gehen Sie auf "Weiter".
- 14. Geben Sie nun den Vor- und Nachnamen sowie einen Benutzernamen Ihres Kindes ein.
- 15. Als Klasse wählen Sie "Verwaltung" aus.
- 16. Auch das *Geburtsdatum* des Kindes geben Sie bitte ein.
- 17. Wenn Sie mehrere Kinder an unserer Schule haben, klicken Sie unten auf "weiteres Kind anmelden". Wenn nicht, gehen Sie auf "*Weiter*".
- 18. Nun nur noch den Datenschutz bestätigen und die Registrierung abschließen.
- 19. Sie erhalten erneut eine Email, die Sie bestätigen müssen.